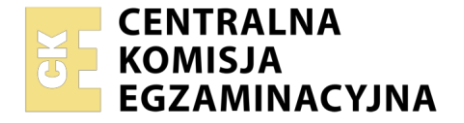

#### Nazwa kwalifikacji: **Eksploatacja układów automatyki przemysłowej** Symbol kwalifikacji: **ELM.04** Numer zadania: **01** Wersja arkusza: **SG**

|                        |  | , | Wyj | pełr | nia z | zdaj | ący | , |  |  |                                                          |
|------------------------|--|---|-----|------|-------|------|-----|---|--|--|----------------------------------------------------------|
| Numer PESEL zdającego* |  |   |     |      |       |      |     |   |  |  | Miejsce na naklejkę z numerem<br>PESEL i z kodem ośrodka |
|                        |  |   |     |      |       |      |     |   |  |  |                                                          |

Czas trwania egzaminu: 150 minut.

ELM.04-01-24.06-SG

## EGZAMIN ZAWODOWY

Rok 2024 CZĘŚĆ PRAKTYCZNA

### PODSTAWA PROGRAMOWA 2019

### Instrukcja dla zdającego

- 1. Na pierwszej stronie arkusza egzaminacyjnego wpisz w oznaczonym miejscu swój numer PESEL i naklej naklejkę z numerem PESEL i z kodem ośrodka.
- 2. Na KARCIE OCENY w oznaczonym miejscu przyklej naklejkę z numerem PESEL oraz wpisz:
  - swój numer PESEL\*,
  - oznaczenie kwalifikacji,
  - numer zadania,
  - numer stanowiska.
- 3. Sprawdź, czy arkusz egzaminacyjny zawiera 12 stron i nie zawiera błędów. Ewentualny brak stron lub inne usterki zgłoś przez podniesienie ręki przewodniczącemu zespołu nadzorującego.
- 4. Zapoznaj się z treścią zadania oraz stanowiskiem egzaminacyjnym. Masz na to 10 minut. Czas ten nie jest wliczany do czasu trwania egzaminu.
- 5. Czas rozpoczęcia i zakończenia pracy zapisze w widocznym miejscu przewodniczący zespołu nadzorującego.
- 6. Wykonaj samodzielnie zadanie egzaminacyjne. Przestrzegaj zasad bezpieczeństwa i organizacji pracy.
- 7. Po zakończeniu wykonania zadania pozostaw arkusz egzaminacyjny z rezultatami oraz KARTĘ OCENY na swoim stanowisku lub w miejscu wskazanym przez przewodniczącego zespołu nadzorującego.
- 8. Po uzyskaniu zgody zespołu nadzorującego możesz opuścić salę/miejsce przeprowadzania egzaminu.

#### Powodzenia!

\* w przypadku braku numeru PESEL – seria i numer paszportu lub innego dokumentu potwierdzającego tożsamość

Układ graficzny © CKE 2020

#### Zadanie egzaminacyjne

Zgodnie z harmonogramem zapisanym w dokumentacji techniczno-ruchowej przeprowadzono prace przeglądowe instalacji zautomatyzowanego procesu grzania cieczy w zbiorniku.

Na podstawie otrzymanych wyników sporządź raport z przeprowadzonych prac. W tym celu przeanalizuj dokumentację przeglądową, zawierającą:

- schemat funkcjonalny instalacji zautomatyzowanego procesu grzania cieczy w zbiorniku rysunek 1.,
- parametry wybranych elementów układu sterowania działającego w instalacji tabela 1.,
- schemat połączeń elementów układu sterowania ze sterownikiem programowalnym rysunek 2.,
- wydruk programu zapisanego w pamięci PLC układu sterowania rysunek 3.,
- wybrane wyniki pomiarów i obserwacji wykonanych podczas przeglądu instalacji zautomatyzowanego procesu grzania cieczy w zbiorniku – tabela 2.

Na podstawie przeprowadzonej analizy elementów dokumentacji przeglądowej:

- opisz działanie układu sterowania działającego w instalacji w oparciu o analizę programu wydrukowanego z pamięci PLC,
- oceń zgodność uzyskanych wyników pomiarów i obserwacji wykonanych podczas przeglądu instalacji z danymi w dokumentacji przeglądowej,
- zlokalizuj uszkodzenia w instalacji i zapisz prawdopodobną przyczynę podanych usterek lub nieprawidłowości,
- sporządź wykaz elementów instalacji wymagających wymiany,
- opracuj wykaz podstawowych narzędzi i przyrządów pomiarowych niezbędnych do wykonania napraw w instalacji.

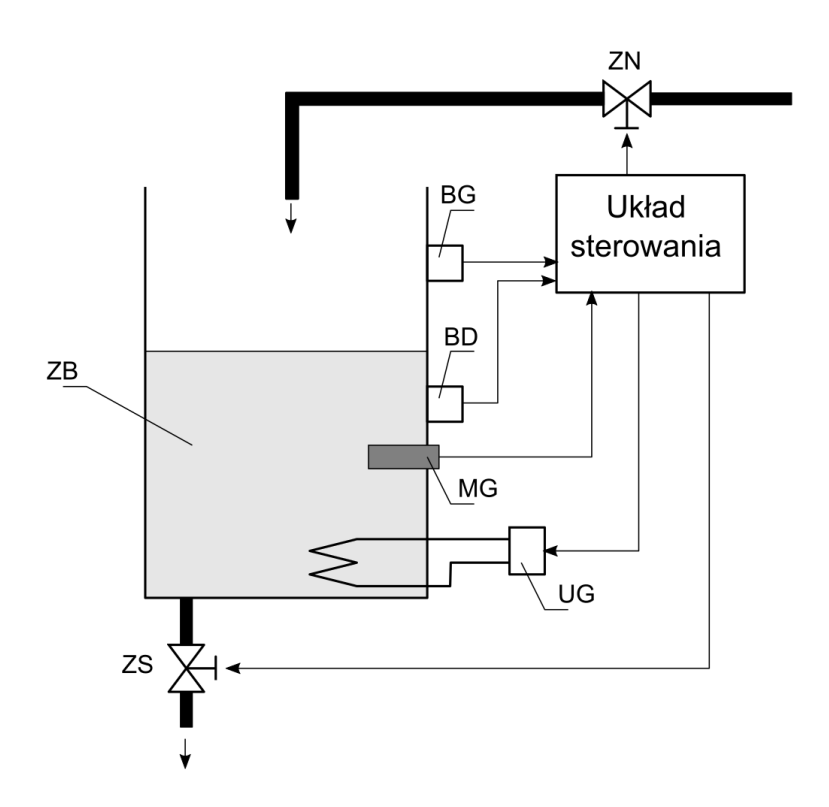

## Rysunek 1. Schemat funkcjonalny instalacji zautomatyzowanego procesu grzania cieczy w zbiorniku

- ZB zbiornik z cieczą
- ZN zawór napełniający
- ZS zawór spływowy
- BG czujnik górnego poziomu cieczy
- BD czujnik dolnego poziomu cieczy
- MG przetwornik temperatury
- UG urządzenie grzewcze

| Lp. | Oznaczenie | Nazwa                                                 | Wybrane parametry, funkcja w układzie                                                                                                    |
|-----|------------|-------------------------------------------------------|----------------------------------------------------------------------------------------------------|
| 1.  | S1         | Przycisk sterowniczy                                  | Typ przycisku: monostabilny<br>Rodzaj napędu: ręczny wciskany<br>Rodzaj zestyku: NO<br>Maksymalny prąd zestyku: 5 A<br>Funkcja: <i>uruchomienie działania układu</i>                                                                                                    |
| 2.  | S2         | Przycisk sterowniczy                                  | Typ przycisku: bistabilny<br>Rodzaj napędu: ręczny wciskany<br>Rodzaj zestyku: NC<br>Maksymalny prąd zestyku: 5 A<br>Funkcja: <i>wyłączenie działania układu</i>                                                                                                    |
| 3.  | BD, BG     | Optyczne czujniki<br>poziomu                          | Napięcie zasilania: 6 ÷ 36 V DC<br>Typ wyjścia: PNP NO<br>Przyłącze procesowe: M20x1,5<br>Przyłącze elektryczne: kablowe 3 przewodowe<br>Montaż: poziomy<br>Funkcja: <i>sygnalizacja minimalnego (BD), maksymalnego</i><br><i>(BG) poziomu cieczy w zbiorniku</i>                                                                                                    |
| 4.  | ZN, ZS     | Elektrozawory                                         | Typ: zawór 2/2, normalnie zamknięty (NC)<br>Minimalne ciśnienie różnicowe: 0,3 bara<br>Maksymalne ciśnienie robocze: 25 barów<br>Napięcie znamionowe cewki: 24 V DC<br>Znamionowy pobór mocy cewki: 10 W<br>Funkcja: <i>napełnianie (ZN), opróżnianie (ZS) zbiornika</i>                                                                                                    |
| 5.  | MG         | Termometr bimetaliczny<br>z przyłączem<br>kontaktowym | Element pomiarowy: bimetal<br>Montaż: poziomy<br>Przyłącze procesowe: M20x1,5<br>Ilość i typ zestyków: 2 NO<br>Napięcie robocze zestyków: 1030 V DC<br>Nastawy temperatur w układzie:<br>MT1 – dolna wartość sygnalizowanej temperatury: 60 °C<br>MT2 – górna wartość sygnalizowanej temperatury: 80 °C<br>Funkcja: <i>wskazywanie temperatury wraz z sygnalizacją</i><br><i>ustawionego dolnego i górnego progu temperatury</i> |
| 6.  | K1         | Stycznik układu<br>grzewczego                         | Liczba biegunów: 2<br>Znamionowy prąd pracy: 20 A<br>Napięcie sterowania cewki: 24 V DC<br>Znamionowy pobór mocy cewki: 1,6 W<br>Funkcja: <i>załączanie i wyłączanie zasilania grzałki</i><br><i>w zbiorniku</i>                                                                                                    |
| 7.  | H1, H2     | Lampki sygnalizacyjne                                 | Napięcie zasilania: 24 V DC<br>Moc znamionowa: 7 W<br>Źródło światła: żarowe<br>Kolor: H1 – zielony, H2 – czerwony<br>Funkcja: <i>H1 – sygnalizacja pracy instalacji, H2 –</i><br><i>sygnalizacja pierwszego podgrzewania cieczy w zbiorniku</i>                                                                                                    |

### Tabela 1. Parametry wybranych elementów układu sterowania działającego w instalacji

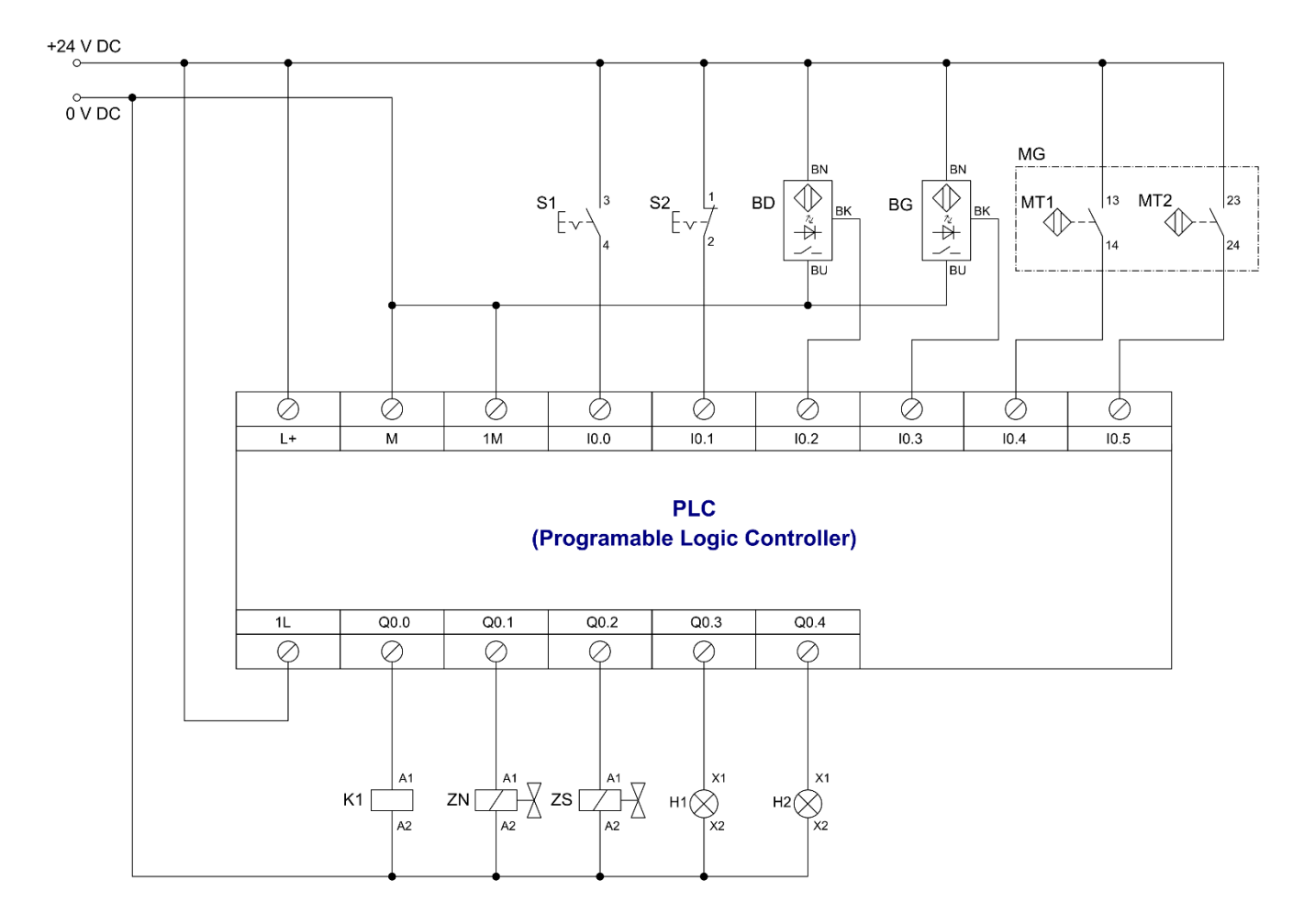

Rysunek 2. Schemat połączeń elementów układu sterowania ze sterownikiem programowalnym

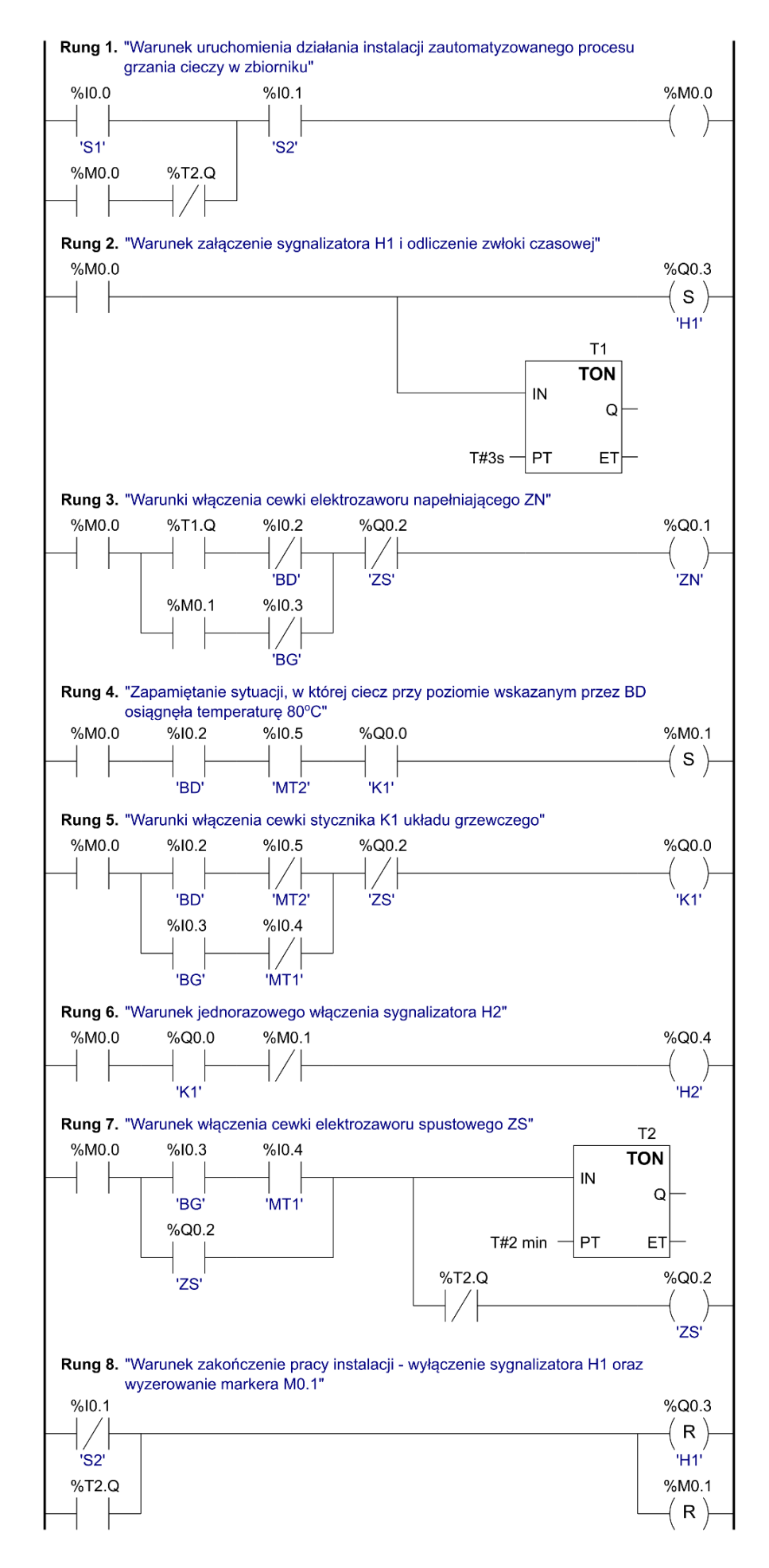

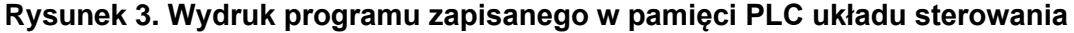

Strona 6 z 12

Więcej arkuszy znajdziesz na stronie: arkusze.pl

#### Czas przeznaczony na wykonanie zadania wynosi 150 minut.

#### Ocenie podlegać będzie 5 rezultatów:

- ocena zgodności uzyskanych wyników pomiarów i obserwacji wykonanych podczas przeglądu instalacji zautomatyzowanego procesu grzania cieczy w zbiorniku – tabela 2.,
- opis działania układu sterowania tabela 3.,
- wykaz usterek lub nieprawidłowości w instalacji tabela 4.,
- wykaz elementów instalacji wymagających wymiany tabela 5.,
- wykaz podstawowych narzędzi i przyrządów pomiarowych niezbędnych do wykonania napraw w instalacji – tabela 6.

#### Tabela 2. Wybrane wyniki pomiarów i obserwacji wykonanych podczas przeglądu instalacji zautomatyzowanego procesu grzania cieczy w zbiorniku

## Wartości/komunikaty wyświetlone na ekranie multimetru podczas pomiaru rezystancji połączeń przy ustawionej funkcji – POMIAR REZYSTANCJI i wybranym zakresie – 200 Ω

Uwaga! – Komunikat 0L. wyświetlany na ekranie multimetru oznacza przekroczony zakres.

| Lp. | Odcinek<br>przewodu | Rezystancja<br>[ Ω ] | Ocena zgodności uzyskanych wyników pomiaru<br>rezystancji połączeń ze schematem elektrycznym<br>(wpisz TAK, jeśli zgodne lub NIE, jeśli brak zgodności) |
|-----|---------------------|----------------------|----------------------------------------------------------------------------------------------------|
| 1.  | +24 V/S1:3          | 0,2                  |                                                                                                    |
| 2.  | +24 V/S2:1          | 0,2                  |                                                                                                    |
| 3.  | +24 V/BD:BN         | 0,2                  |                                                                                                    |
| 4.  | +24 V/BG:BN         | 0,2                  |                                                                                                    |
| 5.  | +24 V/MT1:13        | 0L.                  |                                                                                                    |
| 6.  | +24 V/MT2:23        | 0,2                  |                                                                                                    |
| 7.  | 0 V/K1:A2           | 0,2                  |                                                                                                    |
| 8.  | 0 V/ZN:A2           | 0,2                  |                                                                                                    |
| 9.  | 0 V/ZS:A2           | 0,2                  |                                                                                                    |
| 10. | 0 V/H1:X2           | 0,2                  |                                                                                                    |
| 11. | 0 V/H2:X2           | 0,2                  |                                                                                                    |
| 12. | S1:4/PLC:I0.0       | 0L.                  |                                                                                                    |
| 13. | S2:2/PLC:I0.1       | 0,2                  |                                                                                                    |
| 14. | BD:4/PLC:10.2       | 0,2                  |                                                                                                    |
| 15. | BG:4/PLC:10.3       | 0,2                  |                                                                                                    |
| 16. | MT1:4/PLC:I0.4      | 0L.                  |                                                                                                    |
| 17. | MT2:4/PLC:10.5      | 0,2                  |                                                                                                    |
| 18. | K1:A1/PLC:Q0.0      | 0,2                  |                                                                                                    |
| 19. | ZN:A1/PLC:Q0.1      | 0,2                  |                                                                                                    |
| 20. | ZS:A1/PLC:Q0.2      | 0,2                  |                                                                                                    |
| 21. | H1:X1/PLC:Q0.3      | 0,2                  |                                                                                                    |
| 22. | H2:X1/PLC:Q0.4      | 0L.                  |                                                                                                    |
| 23. | +24 V/PLC:+L        | 0,2                  |                                                                                                    |
| 24. | PLC:+L/PLC:1L       | 0,2                  |                                                                                                    |
| 25. | 0 V/PLC:M           | 0,2                  |                                                                                                    |
| 26. | PLC:M/PLC:1M        | 0,2                  |                                                                                                    |

Strona 7 z 12

Więcej arkuszy znajdziesz na stronie: arkusze.pl

Wartości/komunikaty wyświetlone na ekranie multimetru podczas pomiaru rezystancji zestyków elementów wejściowych zamontowanych w instalacji

|     |                        | Rezysta                          | ncja [Ω]                     | Ocena zgodności uzyskanych                                                                                                    |  |
|-----|------------------------|----------------------------------|------------------------------|----------------------------------------------------------------------------------------------------|--|
| Lp. | Oznaczenie<br>elementu | przed<br>testowym<br>załączeniem | po<br>testowym<br>załączeniu | wyników pomiarów testowego<br>działania elementów przełączających<br>ze schematem elektrycznym<br>(wpisz TAK, jeśli zgodne<br>lub NIE jeśli brak zgodności) |  |
| 27. | S1                     | 0L.                              | 0,0                          |                                                                                                    |  |
| 28. | S2                     | 0,0                              | 0L.                          |                                                                                                    |  |
| 29. | MT1                    | 0L.                              | 0,0                          |                                                                                                    |  |
| 30. | MT2                    | 0L.                              | 0,0                          |                                                                                                    |  |

Wartości/komunikaty wyświetlone na ekranie multimetru podczas pomiaru napięcia na wyjściu BK czujników pojemnościowych zamontowanych w instalacji

|      |                                                                                    | Napię                             | cie [V]                    | Ocena zgodności uzyskanych<br>wyników pomiarów testowego<br>działania elementów sensorycznych<br>z podanymi parametrami<br>technicznymi<br>(wpisz TAK, jeśli zgodne<br>lub NIE jeśli brak zgodności) |  |  |
|------|------------------------------------------------------------------------------------|-----------------------------------|----------------------------|----------------------------------------------------------------------------------------------------|--|--|
| Lp.  | Oznaczenie<br>elementu                                                             | przed<br>testowym<br>zadziałaniem | po testowym<br>zadziałaniu |                                                                                                    |  |  |
| 31.  | BD                                                                                 | 0                                 | 0                          |                                                                                                    |  |  |
| 32.  | BG                                                                                 | 0                                 | 24                         |                                                                                                    |  |  |
| Wart | Wartości/komunikaty wyświetlone na ekranie multimetru podczas wykonywania pomiarów |                                   |                            |                                                                                                    |  |  |

rezystancji elementów wyjściowych, wykonane multimetrem przy ustawionej funkcji – POMIAR REZYSTANCJI i wybranym zakresie – 2000 Ω

| Lp. | Oznaczenie<br>elementu | Rezystancja<br>[Ω] | Ocena zgodności uzyskanych wyników pomiarów<br>rezystancji cewek z podanymi parametrami<br>technicznymi<br>(wpisz TAK, jeśli zgodne lub NIE jeśli brak zgodności) |
|-----|------------------------|--------------------|----------------------------------------------------------------------------------------------------|
| 33. | K1                     | 360                |                                                                                                    |
| 34. | ZN                     | 57                 |                                                                                                    |
| 35. | ZS                     | 58                 |                                                                                                    |
| 36. | H1                     | 0L.                |                                                                                                    |
| 37. | H2                     | 0L.                |                                                                                                    |

### Tabela 3. Opis działania układu sterowania

(w oparciu o analizę programu wydrukowanego z pamięci PLC - rysunek 3.)

| Lp.    | Działanie układu*                                                                                               | <b>Ocena poprawności działania</b><br>(wpisz: TAK, jeśli uznajesz<br>stwierdzenie za <u>prawdziwe</u> lub<br>NIE, jeżeli uznajesz<br>stwierdzenie za <u>fałszywe</u> ) |  |  |  |  |  |
|--------|----------------------------------------------------------------------------------------------------|----------------------------------------------------------------------------------------------------|--|--|--|--|--|
| Zapal  | enie lampki sygnalizacyjnej H1 sygnalizującej działanie układu n                                                | astąpi                                                                                                    |  |  |  |  |  |
| 1.     | bezzwłocznie, w momencie wciśnięcia przycisku S1, przy niewciśniętym przycisku S2.                              |                                                                                                    |  |  |  |  |  |
| 2.     | z opóźnieniem czasowym, liczonym od momentu wciśnięcia przycisku S1, przy niewciśniętym przycisku S2.           |                                                                                                    |  |  |  |  |  |
| Po 3 s | Po 3 sekundowym opóźnieniu liczonym od momentu zapalenia lampki sygnalizacyjnej H1 załącza się                  |                                                                                                    |  |  |  |  |  |
| 3.     | lampka H2 wraz z cewką ZN, która powoduje otwarcie elektrozaworu napełniającego.                                |                                                                                                    |  |  |  |  |  |
| 4.     | tylko cewka ZN i pozostaje w tym stanie do momentu zadziałania czujnika poziomu BD lub wciśnięcia przycisku S2. |                                                                                                    |  |  |  |  |  |
| Pierw  | Pierwsze załączenie stycznika K1 układu grzewczego ma miejsce, gdy                                              |                                                                                                    |  |  |  |  |  |
| 5.     | poziom cieczy w zbiorniku zasygnalizuje czujnik BD i trwa dopóki nie zadziała zestyk MT1 termometru MG.         |                                                                                                    |  |  |  |  |  |
| 6.     | poziom cieczy w zbiorniku zasygnalizuje czujnik BD i trwa dopóki nie zadziała zestyk MT2 termometru MG.         |                                                                                                    |  |  |  |  |  |
| W tra  | W trakcie pierwszego działania stycznika K1                                                                     |                                                                                                    |  |  |  |  |  |
| 7.     | obie lampki sygnalizacyjne H1 i H2 świecą światłem ciągłym.                                                     |                                                                                                    |  |  |  |  |  |
| 8.     | światłem ciągłym świeci tylko lampka sygnalizacyjna H2.                                                         |                                                                                                    |  |  |  |  |  |
| Po os  | iągnieciu przez ciecz w zbiorniku temperatury 80 °C wyłącza się                                                 | stycznik K1 oraz                                                                                                    |  |  |  |  |  |
| 9.     | gaśnie lampka sygnalizacyjna H2.                                                                                |                                                                                                    |  |  |  |  |  |
| 10.    | załączana jest cewka ZN elektrozaworu napełniającego.                                                           |                                                                                                    |  |  |  |  |  |

\* należy przyjąć, że z chwilą uruchomienia zbiornik jest pusty

# Tabela 4. Wykaz usterek lub nieprawidłowości w instalacji zautomatyzowanego procesu grzania cieczy w zbiorniku

| Lp. | Miejsce usterki<br>lub<br>nieprawidłowości | Prawdopodobny rodzaj usterki lub nieprawidłowości |
|-----|--------------------------------------------|---------------------------------------------------|
| Α   | В                                          | С                                                 |
| 1.  |                                            |                                                   |
| 2.  |                                            |                                                   |
| 3.  |                                            |                                                   |
| 4.  |                                            |                                                   |
| 5.  |                                            |                                                   |
| 6.  |                                            |                                                   |
| 7.  |                                            |                                                   |
| 8.  |                                            |                                                   |
| 9.  |                                            |                                                   |
| 10  |                                            |                                                   |

| Lp. | Nazwa<br>elementu | Liczba sztuk<br>wymagających<br>wymiany | Wybrane parametry techniczne elementu<br>(w zależności od rodzaju elementu - napięcie zasilania,<br>moc, typ wyjścia, liczba i rodzaj zestyków, sposób<br>montażu) |
|-----|-------------------|-----------------------------------------|----------------------------------------------------------------------------------------------------|
| Α   | В                 | С                                       | D                                                                                                    |
| 1.  |                   |                                         |                                                                                                    |
| 2.  |                   |                                         |                                                                                                    |
| 3.  |                   |                                         |                                                                                                    |
| 4.  |                   |                                         |                                                                                                    |
| 5.  |                   |                                         |                                                                                                    |

## Tabela 5. Wykaz elementów instalacji wymagających wymiany

# Tabela 6. Wykaz podstawowych narzędzi i przyrządów pomiarowych niezbędnych do wykonania napraw w instalacji

| Lp. | Nazwa narzędzi/przyrządów pomiarowych |
|-----|---------------------------------------|
| 1.  |                                       |
| 2.  |                                       |
| 3.  |                                       |
| 4.  |                                       |
| 5.  |                                       |
| 6.  |                                       |
| 7.  |                                       |
| 8.  |                                       |
| 9.  |                                       |
| 10. |                                       |

Więcej arkuszy znajdziesz na stronie: arkusze.pl